## Let's find talent.

Governor Corbett's program to connect Pennsylvania job seekers and employers.

## www.jobgateway.pa.gov

- Create and/or upload job postings for free
- Easily search the talent pool and connect with candidates at no cost
- Automatically receive candidate recommendations
- Sort referrals by the number of candidate profile elements that match your job posting
- Your job postings will be recommended to candidates who match the posting criteria

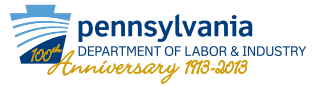

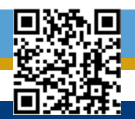

## How to Register as an Employer

- 1. Go to www.jobgateway.pa.gov:
  - Click "Are you an Employer?"
  - Click "Register as an Employer"
- 2. Enter your Federal Employer Identification Number (FEIN)
  - Click "Locate Company Profile"
  - Complete "Employer Details Page"
  - Complete "Employer Contact Details Page"
- 3. Create "Employer Log in Detail"
  - Create a "Password"
  - Complete "Hint Questions & Answers"
- 4. Employer Services Page
  - Click "Yes" if interested
- 5. Company Profile Review
  - Click "Submit for Approval"
- Confirmation Page will show your assigned Keystone ID (User name)
- You are now able to post jobs on JobGateway<sup>sM</sup>

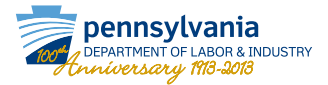